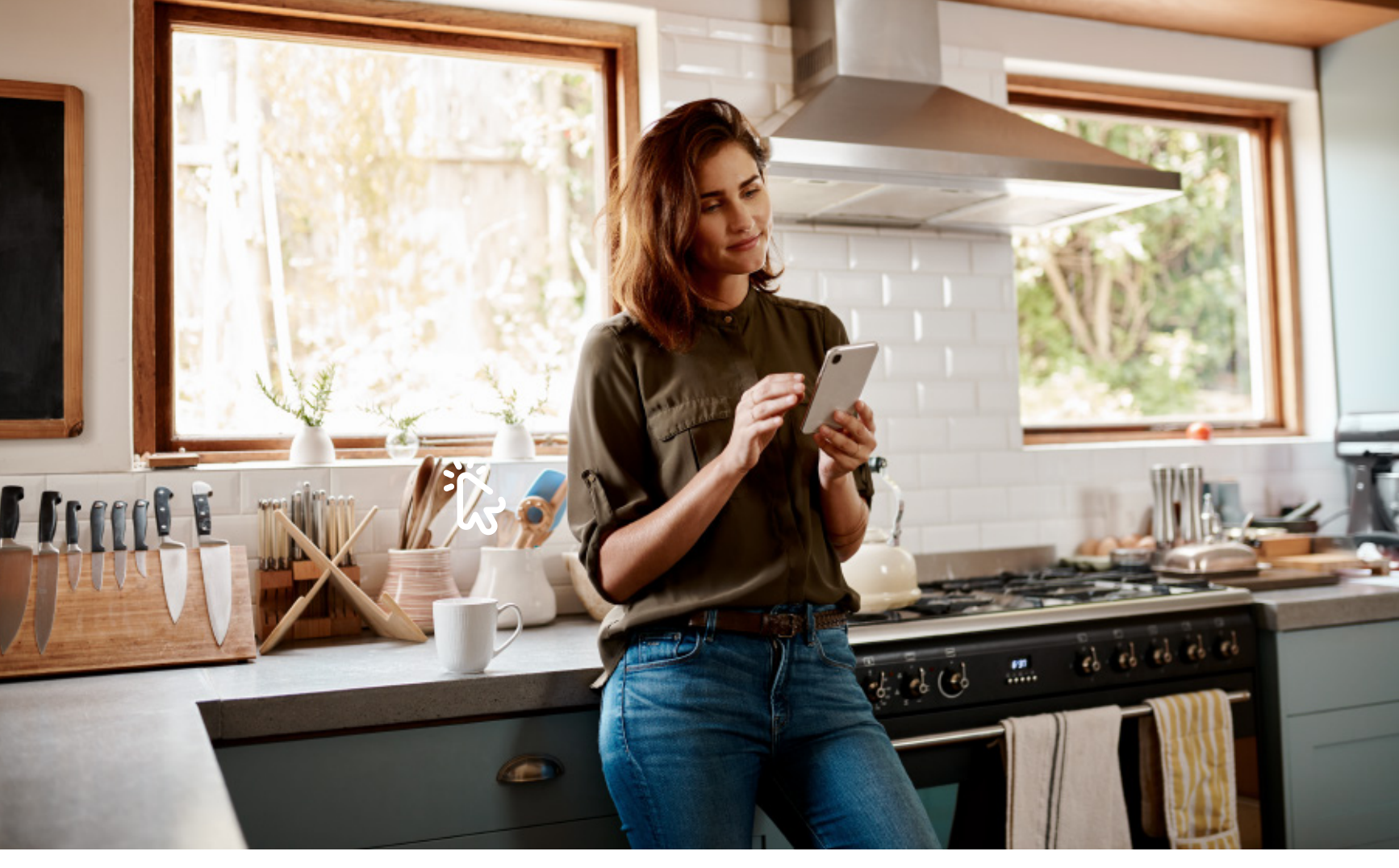

## El pago de tu factura del Plan Premium, a un solo clic

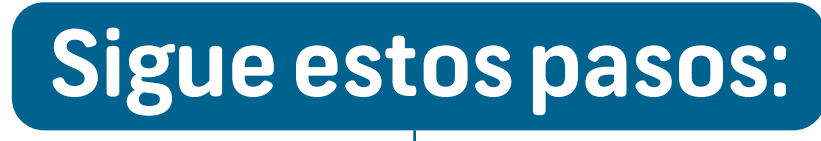

Ingresa a **www.epssanitas.com**, da clic en la Sección Plan Premium y en tus cuotas mensuales escoge la opción **Aval PAY.** 

2. Digita la referencia de pago que se encuentra en la parte superior derecha de tu factura y luego da clic en continuar.

Selecciona el valor a pagar y valida que coincida con el de tu factura. Acepta los términos y condiciones y haz clic en pagar\*.

Completa los datos del titular de la cuenta y selecciona el medio de pago. Si tu banco es parte del Grupo Aval, selecciona Aval PAY y sigue sus instrucciones. Si no es parte del Grupo Aval debes seleccionar PSE.

8

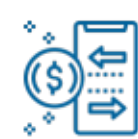

000

\$

**5** Si elegiste **PSE** selecciona el banco en donde se encuentra registrada la cuenta con la cual vas a realizar el pago.

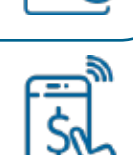

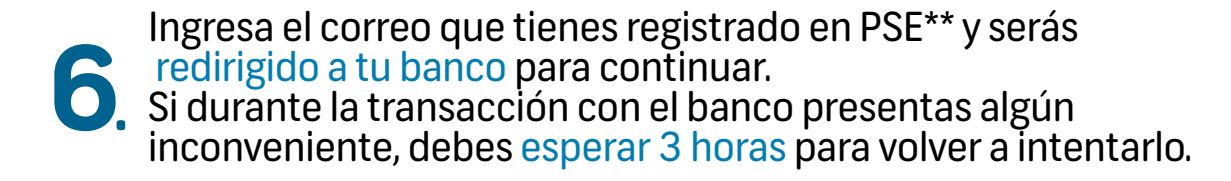

\*En caso de no estar de acuerdo con el monto a pagar, escríbenos al correo novedadpacpremium@colsanitas.com para resolver tus dudas e inquietudes. \*\* Si no cuentas con un registro en PSE, debes ingresar a la opción quiero registrarme ahora y seguir los pasos que te indican.

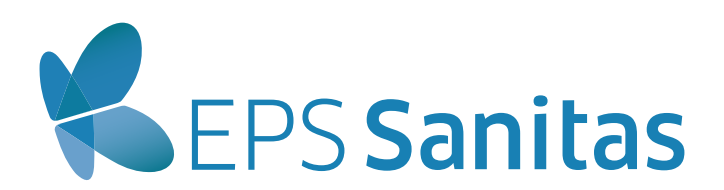

Versión septiembre 2020

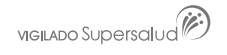